## **PowerSchool Instructions**

## If you forgot your password or username

If you forgot your PowerSchool login information go to <u>power.westbranch.org</u>. Simply click "Forgot Username

| PowerScho        | and/or email you o                       |            |
|------------------|------------------------------------------|------------|
| Student and      | please stop by the<br>reset your account |            |
| Sign In Create A | Account                                  | _          |
| Username         |                                          |            |
| Password         |                                          | Click here |
|                  | Forgot Username or Password?             |            |
|                  |                                          | Sign In    |
|                  |                                          |            |

or Password?" You will have to use the Username and/or email you originally used to create your account. If you can't seem to reset your password, please stop by the tech. office for help. They will reset your account.

## To create a new PowerSchool account

To create a new PowerSchool account go to <u>power.westbranch.org</u>. Click on the "Create Account" tab. Then the "Create Account" button. (See below)

| Student and Parent                                                       | Sign In               | <ul> <li>Click here</li> </ul> |
|--------------------------------------------------------------------------|-----------------------|--------------------------------|
| Sign In Create Account                                                   |                       |                                |
| Username                                                                 | 1                     |                                |
| Password                                                                 |                       |                                |
| Forgo                                                                    | Username or Password? |                                |
|                                                                          |                       |                                |
|                                                                          | Sign In               |                                |
|                                                                          | Sign In               |                                |
|                                                                          | Sign In               |                                |
|                                                                          | Sign In               |                                |
| PowerSchool                                                              | Sign In               |                                |
| PowerSchool                                                              | Sign In               |                                |
| PowerSchool                                                              | Sign In               |                                |
| PowerSchool                                                              | Sign In               |                                |
| PowerSchool                                                              | Sign In               |                                |
| PowerSchool Student and Parent S Sign In Create Account reate an Account | ign In                | Then h                         |

You'll notice that the page says, "**Create Parent Account**". That's okay, this is where you create your student account too. Fill in all of the info. In the "**Parent Account Details**" section at the top. You should probably use your school email address for the "Email" field.

| Then complete the info. Beneath the                                                                              | in the "Link Students to Account" section. You will have to contact the tech. dept. or the guidance office. for your "Access ID" |
|----------------------------------------------------------------------------------------------------|----------------------------------------------------------------------------------------------------|
| PowerSchool                                                                                                    | and your "Access Password". Your parents may also have this                                                                      |
| Create Parent Account                                                                                            | information. Choose "Other" for the "Relationship" field.                                                                        |
| Parent Account Details                                                                                           |                                                                                                    |
| First Name                                                                                                    |                                                                                                    |
| Last Name                                                                                                    | School email address                                                                                                    |
| Email                                                                                                    |                                                                                                    |
| Desired Username                                                                                                 |                                                                                                    |
| Password                                                                                                    |                                                                                                    |
| Re-enter Password                                                                                                |                                                                                                    |
| Password must: -Be at least 6 characters long                                                                    |                                                                                                    |
| Link Students to Account                                                                                         |                                                                                                    |
| Enter the Access ID, Access Password, and Relationship for each student you wish to add to your Parent Account 1 |                                                                                                    |
| Student Name                                                                                                    | Get from tech. department or the guidance office                                                                                 |
| Access ID                                                                                                    |                                                                                                    |
| Access Password                                                                                                  | Choose "Other" (at the bottom of the list)                                                                                       |
| Relationship - Choose                                                                                            |                                                                                                    |

Finally, click the "Enter" button at the very bottom of the page. You should receive a confirmation that your

|        | account was created. You are ready to start using PowerSchool. |
|--------|----------------------------------------------------------------|
|        |                                                                |
|        |                                                                |
|        |                                                                |
| Choose |                                                                |
|        | Enter +                                                        |
|        | - Choose                                                       |

## To use the PowerSchool App

First install the app from the Apple Store or Google Play.

Enter "**LSQM**" for the district code, then enter the user name and password you chose when you created your account.